# **PrintMaster 700 Series Quick Setup Instructions**

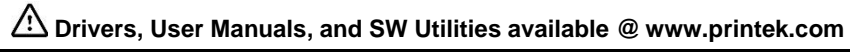

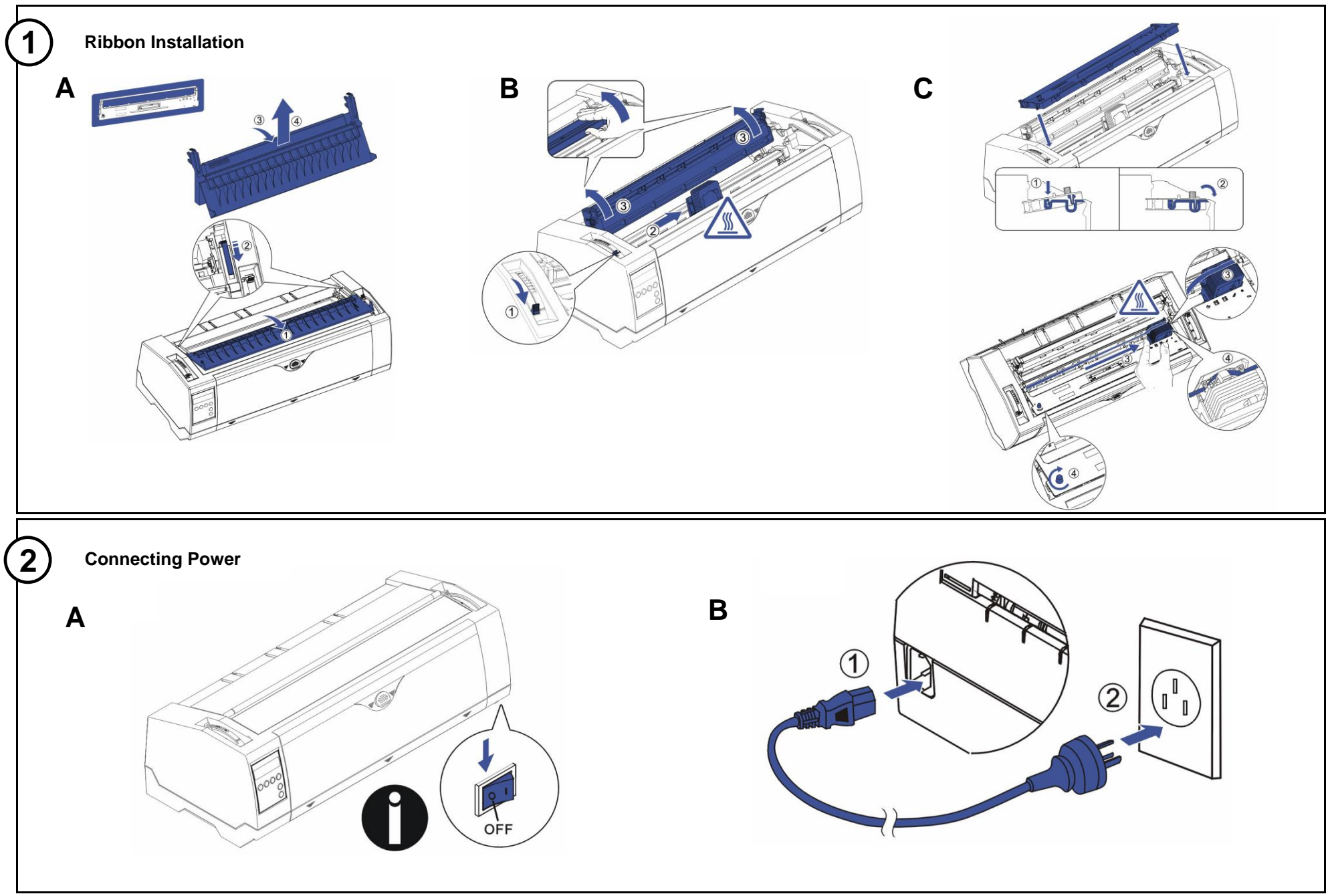

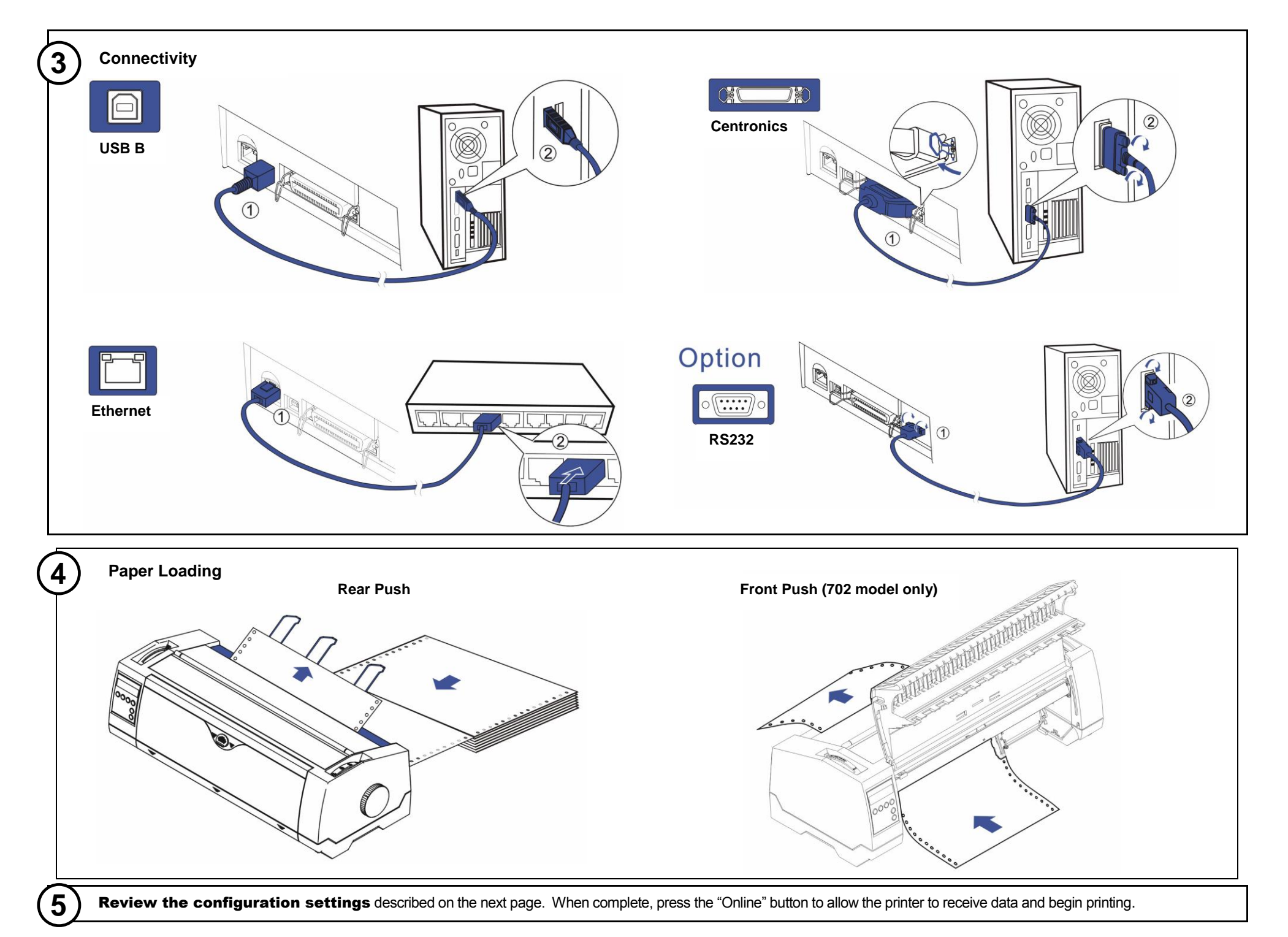

## PrintMaster 700 Series Setup Menu Reference

### LCD Control Panel Display Function View

The LC Display details all the important printer settings and which functions are currently assigned to which keys. Example below:

The upper line indicates that the printer is either in **Online** or **Offline** mode.

- The example below displays the printer's status as in the **Online** mode.
- The selected paper path is Trac 1
- The function is <u>Tear</u> indicating that key function is currently active in manual mode.
- Once changes have been made and saved, press <u>Online</u> to return to the main menu.

Select **Setup** to access Online MENU (Primary) and to change printer configurations.

![](_page_2_Figure_9.jpeg)

### **Control Panel**

There are three levels to make Configuration changes through the PM700 control panel:

Setup Primary Menu Sub-Menu

1. Press Setup to access any of the Primary Menus:

![](_page_2_Figure_14.jpeg)

- 2. Example: Select Form to access Sub-Menus
- 3. Select <u>Next</u> until you see the **Sub-Menu** where you will make change settings.
- Make your changes in the Sub-Menu. Then save the changes by pressing <u>Set</u>. When you have made your changes, press <u>Setup.</u>

Char

Copyright © 2016 Printek, LLC A **DASCOM**Company 1517 Townline Road Benton Harbor, MI 49022

![](_page_2_Picture_19.jpeg)

| Printer Configuration Settings                         |                              |   |
|--------------------------------------------------------|------------------------------|---|
| NAME<br>Font                                           | Form 1<br>HS-Draft           | s |
| CPI<br>LPI<br>Skip                                     | 10 CPI<br>6 LPI<br>0.0Inch   |   |
| ESCChar<br>Emulate<br>Bidir                            | ESC<br>Epson LQ-2550<br>On   |   |
| CharSet<br>Country                                     | Extended<br>E-US ASCII       |   |
| Auto-CR<br>Auto-LF                                     | On<br>Off<br>Toor 10         |   |
| Width<br>LeftMrg<br>RightMrg                           | 13.6lnch<br>0/10"<br>136/10" |   |
| Barcode<br>Barmode<br>Single                           | Off<br>Unsecured             |   |
| Formlen<br>FormAdj<br>FrontFrm                         | Letter 11"<br>12/72"         |   |
| Formlen<br>FormAdj<br>RearFrm                          | Letter 11"<br>12/72"<br>*    |   |
| Formlen<br>FormAdj<br>PullFrm                          | Letter 11"<br>12/72"         |   |
| Formlen<br>FormAdj                                     | Letter 11"<br>12/72"         |   |
| Interf.<br>Buffer<br>CX-bid<br>Form                    | Shared<br>256 KB<br>On<br>1  |   |
| TearAdj FrontFrm<br>TearAdj RearFrm<br>TearAdj PullFrm | 0/72"<br>0/72"<br>0/72"      |   |
| Quitm<br>Pap.back<br>APW                               | Off<br>Normal<br>Off         |   |
| Sound<br>FFmode<br>Wrap                                | On<br>Off<br>On              |   |
| PLM<br>Widthcon<br>Pagewid                             | On<br>Off<br>80/10"          |   |
| Physlm<br>Hvy Form<br>GrSpeed                          | 0/10"<br>Off<br>High         |   |
| Jobcntl<br>Eject<br>UltraDr.                           | Off<br>Top<br>Off            |   |
|                                                        |                              |   |

#### Printer Path Flow: Sub Menu Chart

![](_page_2_Figure_22.jpeg)

Phone: 800-368-4636 Fax: 269-925-8539 info@printek.com www.printek.com